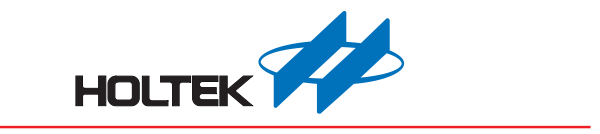

# RGB LED Lighting Pattern Workshop User's Guide

Revision: V1.30 Date: March 14, 2022

www.holtek.com

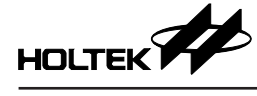

## **Table of Contents**

| 1. Development Board Overview              | 3  |
|--------------------------------------------|----|
| 1.1 HT45F0060 Development Board            | 3  |
| 1.2 HT45F0062 Development Board            | 3  |
| 1.3 HT45F0063 Development Board            | 4  |
| 1.4 HT66F2390 Development Board            | 5  |
| 2. Development Board Introduction          | 5  |
| 2.1 ESK-45F0060-D00 Development Board      | 5  |
| 2.2 ESK-45F0062-D00 Development Board      | 5  |
| 2.3 ESK-45F0062-S00 Development Board      | 6  |
| 2.4 ESK-45F0063-D00 Development Board      | 6  |
| 2.5 ESK-45F0063-S00 Development Board      | 7  |
| 2.6 ESK-66F2390-M00 Development Board      | 7  |
| 3. Development Board Application Circuits  |    |
| 3.1 ESK-66F2390-M00 Development Board      | 8  |
| 3.2 ESK-45F0060-D00 Development Board      | 9  |
| 3.3 ESK-45F0062-D00 Development Board      | 9  |
| 3.4 ESK-45F0062-S00 Development Board      | 10 |
| 3.5 ESK-45F0063-D00 Development Board      | 10 |
| 3.6 ESK-45F0063-S00 Development Board      | 11 |
| 4. Workshop Software Basic Usage           | 11 |
| 4.1 New project and save project           |    |
| 4.2 IC basic settings                      | 11 |
| 4.3 Function settings                      | 14 |
| 4.4 Effect preview                         | 19 |
| 4.5 Build project and programming          | 20 |
| 5. Development Board Using Steps           |    |
| 5.1 ESK-45F0060-D00 Development Board      |    |
| 5.2 ESK-45F0062-D00 Development Board      | 22 |
| 5.3 ESK-45F0062-S00 Development Board      | 27 |
| 5.4 ESK-45F0063-D00 Development Board      |    |
| 5.5 ESK-45F0063-S00 Development Board      | 40 |
| 5.6 ESK-66F2390-M00 Development Board      | 45 |
| 6. Development Board Kits                  |    |
| 6.1 ESK-66F2390-M00 Development Board Kits | 46 |
| 6.2 ESK-45F0060-D00 Development Board Kits | 47 |
| 6.3 ESK-45F0062-D00 Development Board Kits | 47 |
| 6.4 ESK-45F0062-S00 Development Board Kits | 48 |
| 6.5 ESK-45F0063-D00 Development Board Kits | 40 |
|                                            |    |

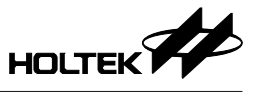

## 1. Development Board Overview

#### 1.1 HT45F0060 Development Board

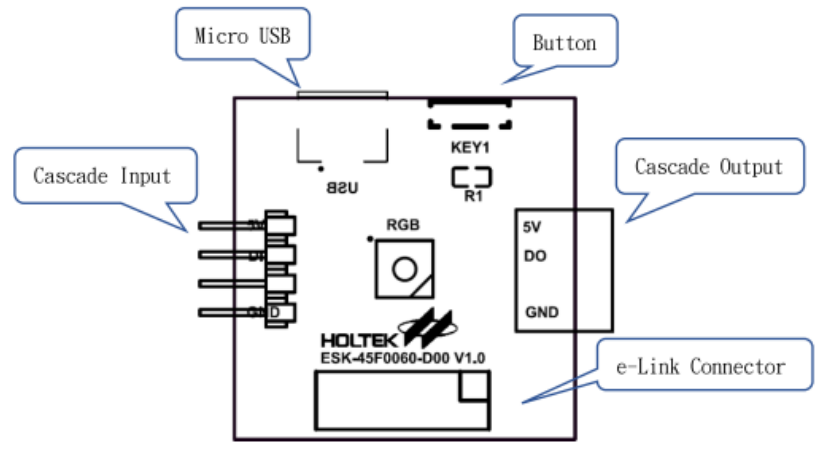

Figure 1.1 ESK-45F0060-D00 Development Board

#### 1.2 HT45F0062 Development Board

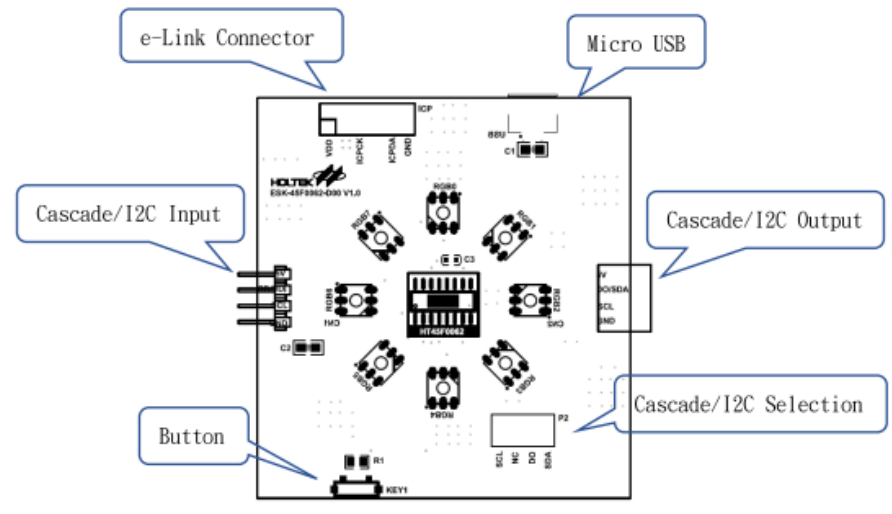

Figure 1.2 ESK-45F0062-D00 Development Board

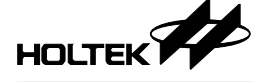

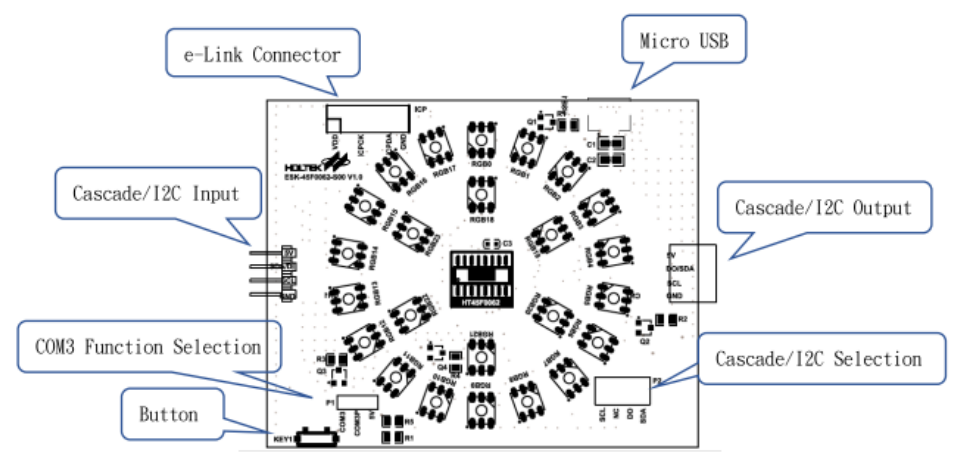

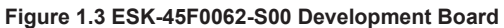

#### 1.3 HT45F0063 Development Board

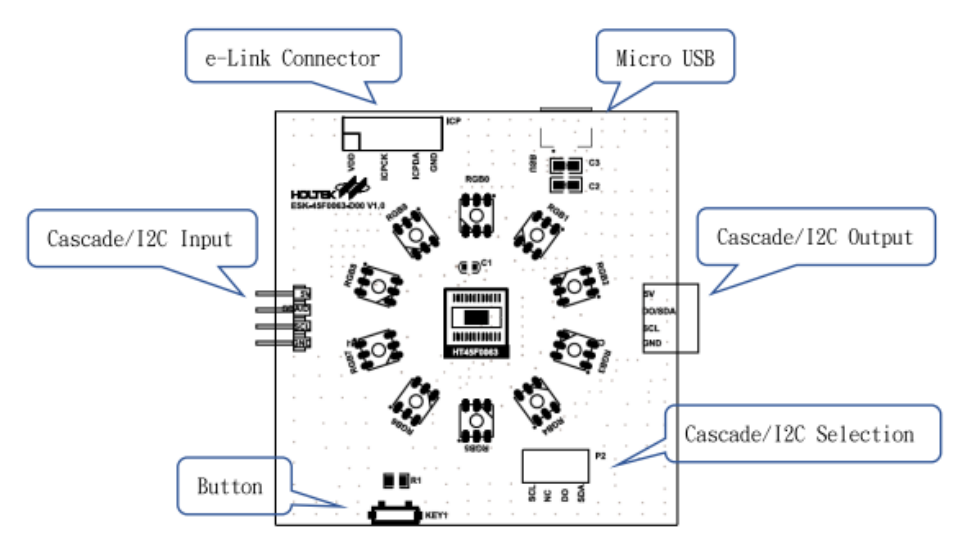

#### Figure 1.4 ESK-45F0063-D00 Development Board

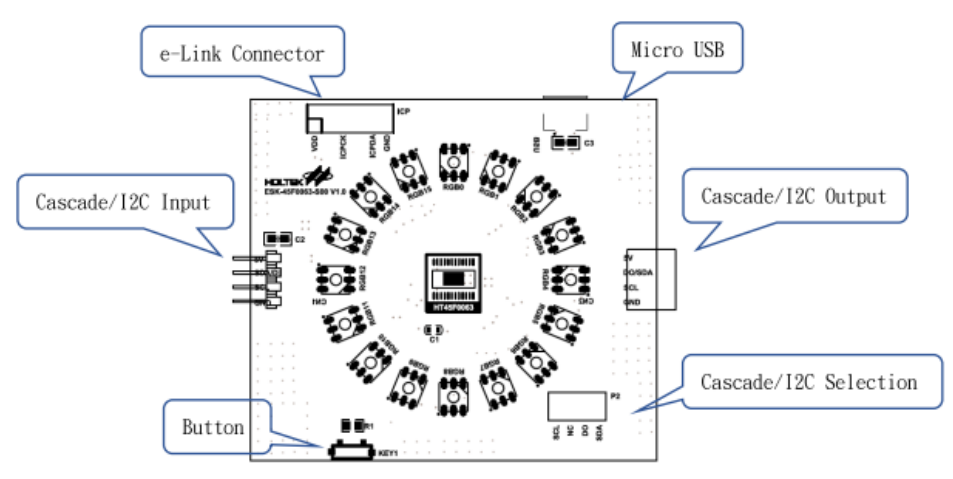

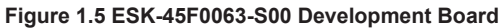

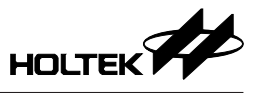

#### 1.4 HT66F2390 Development Board

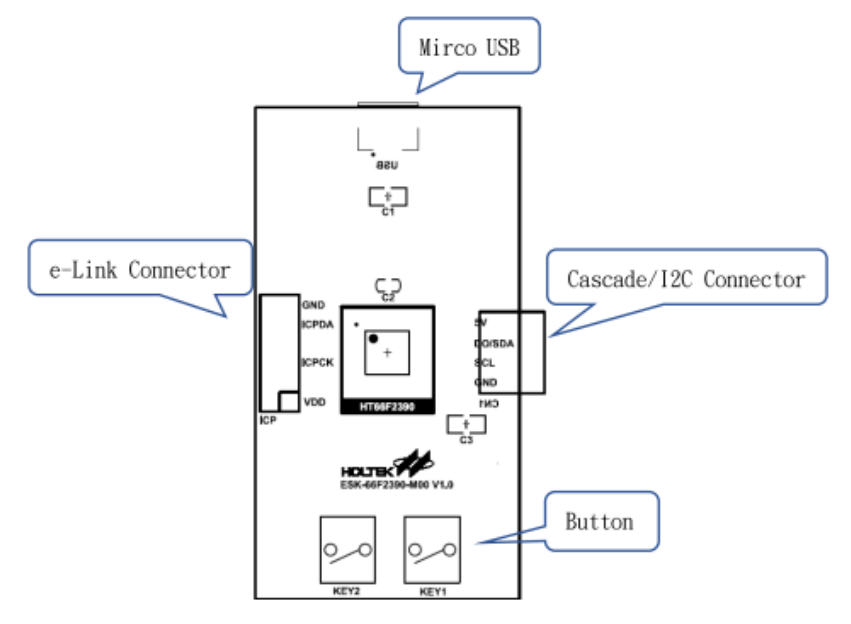

Figure 1.6 ESK-66F2390-M00 Development Board

## 2. Development Board Introduction

#### 2.1 ESK-45F0060-D00 Development Board

The ESK-45F0060-D00 development board uses HT45F0060 dimming MCU and provides a RGB LED, and flexibly control lighting effects by selecting stand-alone mode or cascade mode in the direct driving mode.

- Stand-alone Mode: Independently operates in stand-alone mode, and switch lighting effects with button.
- Cascade Mode: Multiple development boards are connected as slave (up to 32 cascades), and control and switch lighting effects using master.

#### Features:

- Operating Voltage: 5V
- Single lighting effect module RGB LEDs are all turned on, the current consumption will be about: 160mA
- Size: 30mm×30mm

#### 2.2 ESK-45F0062-D00 Development Board

The ESK-45F0062-D00 development board uses HT45F0062 dimming MCU and provides 8 RGB LEDs, and flexibly control lighting effects by selecting stand-alone mode, cascade mode or  $I^2C$  mode in the direct driving mode.

- Stand-alone Mode: Independently operates in stand-alone mode, and switch lighting effects with button.
- Cascade Mode: Multiple development boards are connected as slave (up to 32 cascades), and control and switch lighting effects using master.

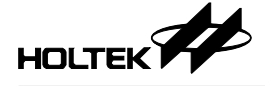

• I<sup>2</sup>C Mode: Multiple development boards are connected as slave, and control and switch lighting effects using master.

#### Features:

- Operating Voltage: 5V
- Single lighting effect module RGB LEDs are all turned on, the current consumption will be about: 610mA
- Size: 60mm×64mm

#### 2.3 ESK-45F0062-S00 Development Board

The ESK-45F0062-S00 development board uses HT45F0062 dimming MCU and provides 24 RGB LEDs, and flexibly control lighting effects by selecting stand-alone mode, cascade mode or I<sup>2</sup>C mode in the scanning mode.

- Stand-alone Mode: Independently operates in stand-alone mode, and switch lighting effects with button.
- Cascade Mode: Multiple development boards are connected as slave (up to 32 cascades), and control and switch lighting effects using master.
- I<sup>2</sup>C Mode: Multiple development boards are connected as slave, and control and switch lighting effects using master.

#### Features:

- Operating Voltage: 5V
- Single lighting effect module RGB LEDs are all turned on, the current consumption will be about: 300mA
- Size: 80mm×64mm

#### 2.4 ESK-45F0063-D00 Development Board

The ESK-45F0063-D00 development board uses HT45F0063 dimming MCU and provides 10 RGB LEDs, and flexibly control lighting effects by selecting stand-alone mode, cascade mode or  $I^2C$  mode in the direct driving mode.

- Stand-alone Mode: Independently operates in stand-alone mode, and switch lighting effects with button.
- Cascade Mode: Multiple development boards are connected as slave (up to 32 cascades), and control and switch lighting effects using master.
- I<sup>2</sup>C Mode: Multiple development boards are connected as slave, and control and switch lighting effects using master.

#### Features:

- Operating Voltage: 5V
- Single lighting effect module RGB LEDs are all turned on, the current consumption will be about: 730mA
- Size: 62mm×64mm

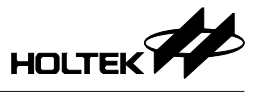

#### 2.5 ESK-45F0063-S00 Development Board

The ESK-45F0063-S00 development board uses HT45F0063 dimming MCU and provides 16 RGB LEDs, and flexibly control lighting effects by selecting stand-alone mode, cascade mode or  $I^2C$  mode in the scanning mode.

- Stand-alone Mode: Independently operates in stand-alone mode, and switch lighting effects with buttton.
- Cascade Mode: Multiple development boards are connected as slave (up to 32 cascades), and control and switch lighting effects using master.
- I<sup>2</sup>C Mode: Multiple development boards are connected as slave, and control and switch lighting effects using master.

#### Features:

- Operating Voltage: 5V
- Single lighting effect module RGB LEDs are all turned on, the current consumption will be about: 490mA
- Size: 70mm×64mm

#### 2.6 ESK-66F2390-M00 Development Board

The ESK-66F2390-M00 development board uses HT66F2390 as master MCU to control the RGB lighting effects of HT45F0060, HT45F0062 and HT45F0063 development boards, including changing the lighting effects sequence and the duration period, and then achieve various lighting effects.

- I<sup>2</sup>C Mode: use master to control the RGB lighting effects of slave.
- Cascade Mode: use master to control the RGB lighting effects of slave.

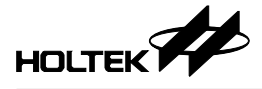

## 3. Development Board Application Circuits

#### 3.1 ESK-66F2390-M00 Development Board

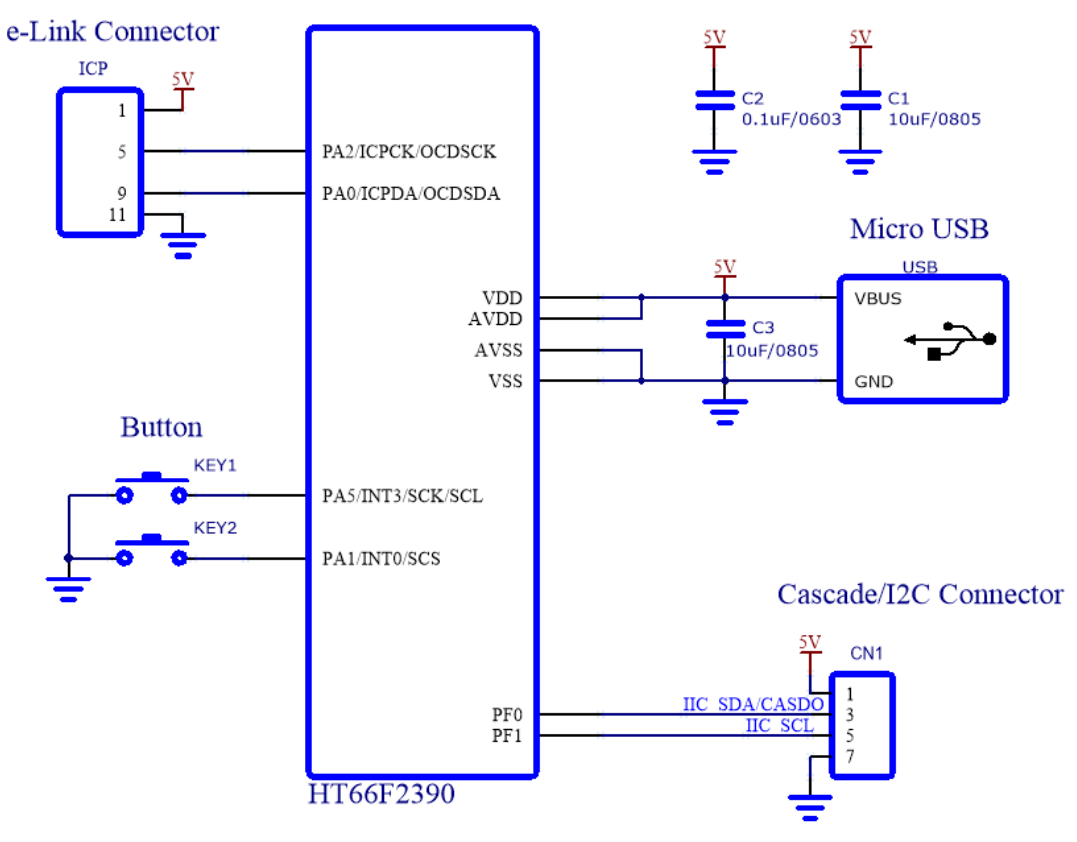

Figure 3.1 ESK-66F2390-M00 Application Circuit

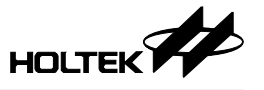

#### 3.2 ESK-45F0060-D00 Development Board

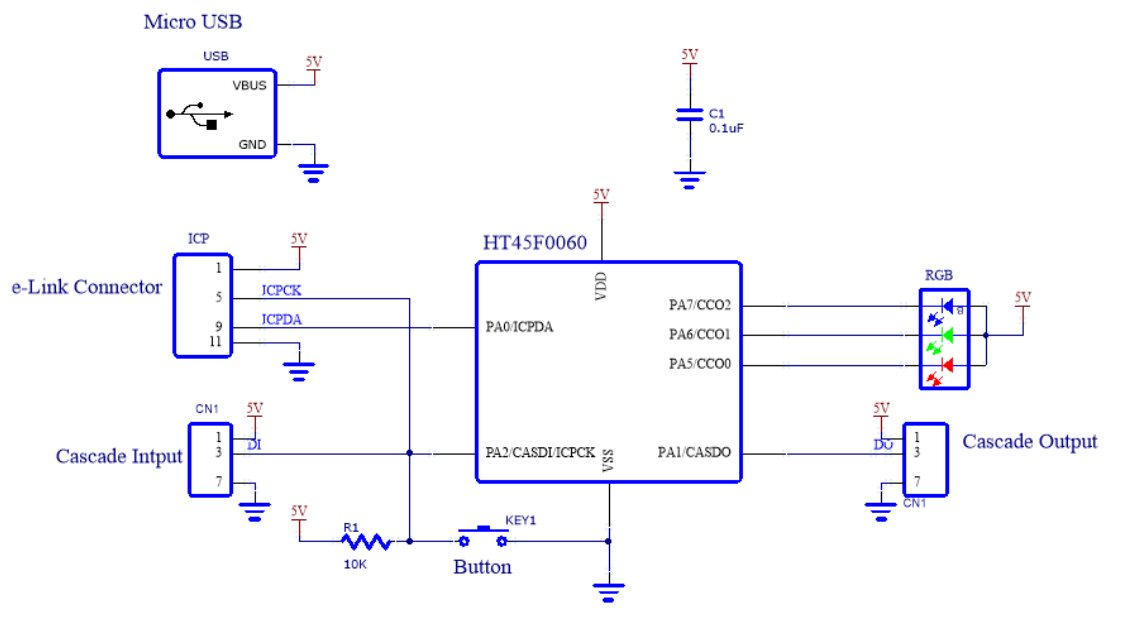

Figure 3.2 ESK-45F0060-D00 Application Circuit

#### 3.3 ESK-45F0062-D00 Development Board

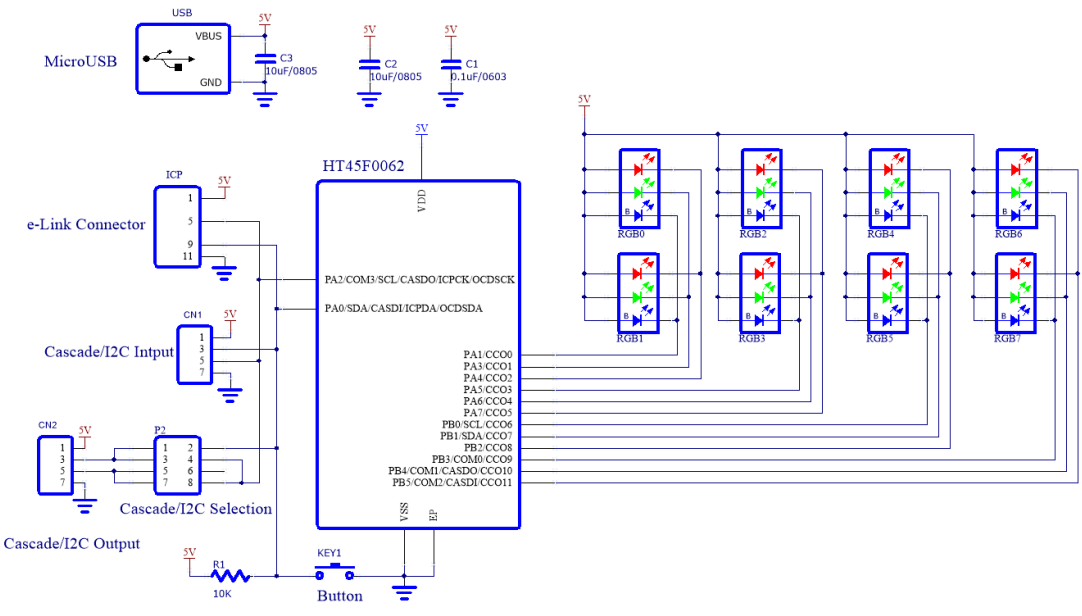

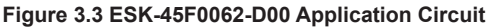

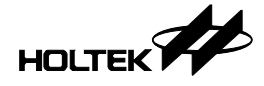

#### 3.4 ESK-45F0062-S00 Development Board

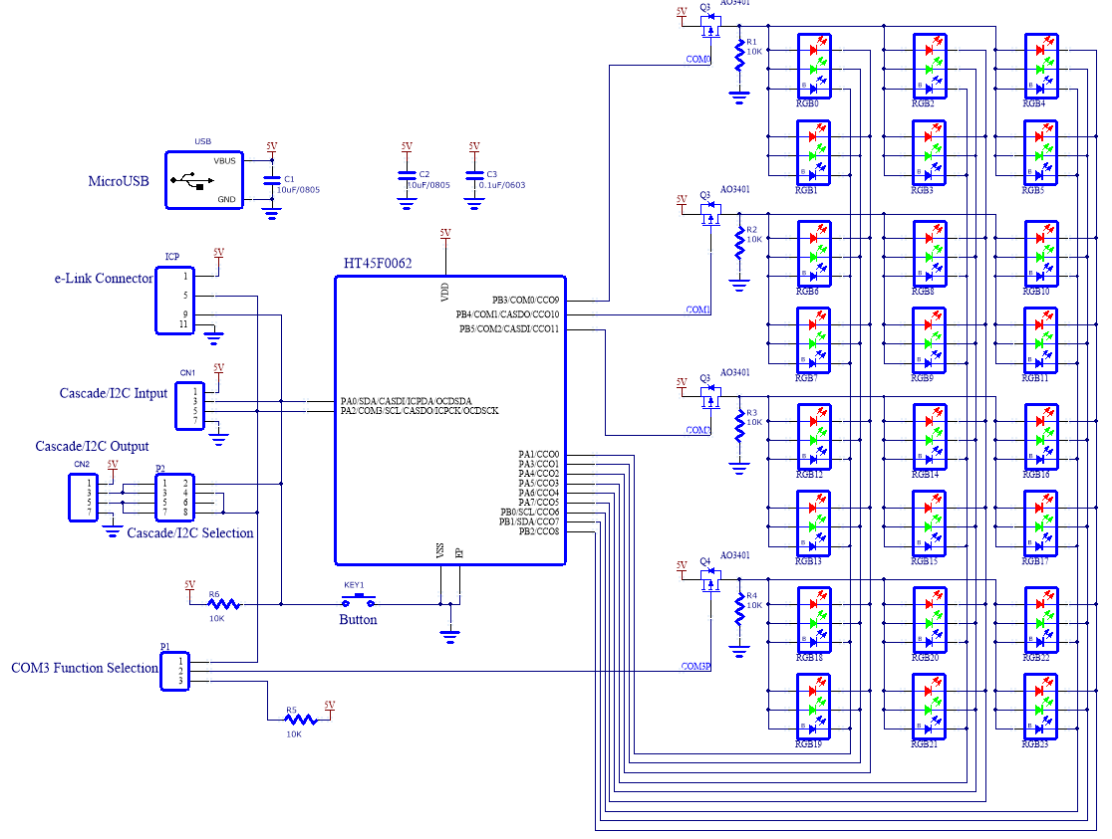

Figure 3.4 ESK-45F0062-S00 Application Circuit

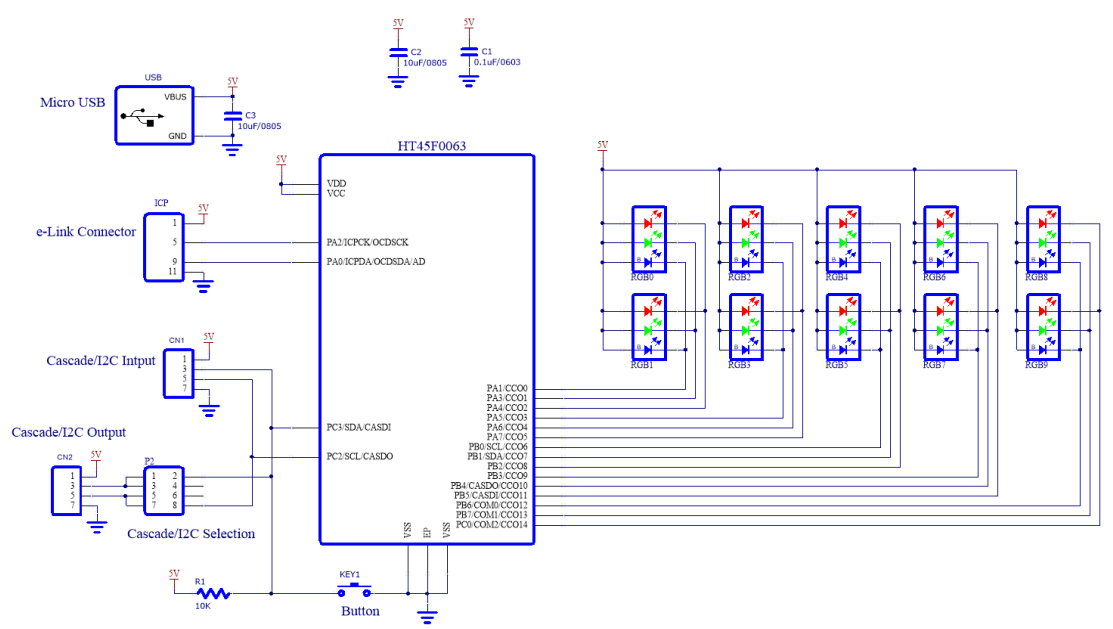

## 3.5 ESK-45F0063-D00 Development Board

Figure 3.5 ESK-45F0063-D00 Application Circuit

![](_page_10_Picture_0.jpeg)

#### 3.6 ESK-45F0063-S00 Development Board

![](_page_10_Figure_3.jpeg)

Figure 3.6 ESK-45F0063-S00 Application Circuit

## 4. Workshop Software Basic Usage

#### 4.1 New project and save project

Open the software operating interface, click the "New" button for a new project, and click the "Save" button to save the project, as shown in Figure 4.1.

![](_page_10_Figure_8.jpeg)

#### 4.2 IC basic settings

- 1. Driving mode setting: Select IC model and set the relevant registers, as shown in Figure 4.2.
- When the HT45F0063 is selected, the scanning mode can be 3COM or 4COM, the drive status can be scanning mode or direct driving mode. The current source pull-up resistor can be enabled and disabled, the COM drive level can be active high or active low. The operating frequency can be derived from  $f_{\rm H}$ ,  $f_{\rm H}/2$  or  $f_{\rm H}/4$ , and  $f_{\rm PWM}$  can be derived from  $f_{\rm SYS}$ ,  $f_{\rm SYS}/2$ ,  $f_{\rm SYS}/3$  or  $f_{\rm SYS}/4$ .

- When the HT45F0062 is selected, the scanning mode can be 3COM or 4COM, the drive status can be scanning mode or direct driving mode. The current source pull-up resistor can be enabled and disabled, the COM drive level can be active high or active low. The operating frequency can be derived from  $f_{H}$ ,  $f_{H}/2$  or  $f_{H}/4$ , and  $f_{PWM}$  can be derived from  $f_{SYS}$ ,  $f_{SYS}/2$ ,  $f_{SYS}/3$  or  $f_{SYS}/4$ .
- When the HT45F0060 is selected without scanning mode and pull-up resistor, the operating frequency  $f_{SYS}$  can be derived from  $f_H$ ,  $f_H/2$  or  $f_H/4$ , and  $f_{PWM}$  can be derived from  $f_{SYS}/4$ ,  $f_{SYS}$ ,  $f_H/16$  or  $f_H/64$ .

| IC Basic Settings                                                                                                    | IC Basic Settings                                                                                                    |
|----------------------------------------------------------------------------------------------------|----------------------------------------------------------------------------------------------------|
| Drive mode<br>setting Clobal brightness Interface setting Pin setting Programming                                                                                                    | Drive mode<br>setting Global brightness<br>setting Programming Programming                                                                                                    |
| IC       Drive status       Current source pull-up resistor         IC model Hrssbos       Image: Scanning       Image: Scanning         Scanning COM       Image: Direct driving       Image: Scanning         Object driving       Image: Direct driving       Image: Scanning         COULD drive level       Image: Scanning       Image: Scanning         Operating frequency selection       frew       Frew         Active Low       Image: Scanning       Image: Scanning | Current source settings<br>3.6.9, 12_48mA16 types in total<br>This is the current 0 - 285 for setting<br>the global brightness, 255 the size<br>of the current source<br>The current setting should not exceed the package heat dissipation power<br>Please refer to datasheat for package thermal resistance coefficient and heat<br>dissipation power |

Figure 4.2 Driving Mode Settings and Global Brightness Setting

- 2. Global brightness setting: Current source and brightness settings, as shown in Figure 4.2.
- When the HT45F0063 is selected, there are 16 stages of current source to be selected. There are 256 stages ranging from 0~255 for global brightness setting.
- When the HT45F0062 or HT45F0060 is selected, there are 4 stages of current source to be selected.
- 3. Interface type setting: Stand-alone mode, I<sup>2</sup>C mode or cascade mode, as shown in Figure 4.3.
- When the HT45F0063 or HT45F0062 is selected, the stand-alone mode, I<sup>2</sup>C mode or cascade mode can be selected. When the HT45F0060 is selected, the stand-alone mode or cascade mode can be selected.
- If I<sup>2</sup>C mode is selected, the slave address can be set from 0x00 to 0x7f; If cascade mode is selected, the cascade frequency  $f_{CAS}$  can be derived from  $f_{SYS}$ ,  $f_{SYS}/2$  or  $f_{SYS}/4$ .

![](_page_12_Picture_0.jpeg)

|                           |                            | IC Basic Settings |               |               |                       |                              | IC Basic Set   | ings                 |       |          |
|---------------------------|----------------------------|-------------------|---------------|---------------|-----------------------|------------------------------|----------------|----------------------|-------|----------|
| Drive mode Glo<br>setting | obal brightness<br>setting | Interface setting | Pin setting   | Programming   | Drive mode<br>setting | Global brightness<br>setting | Interface sett | ing Pin setting      | Prog  | gramming |
| Interface type            | I2C interface              | Case              | ade interface |               |                       |                              | HT45F          | 0063 Pin mode settin | ,<br> | 4 ~      |
| Stand alone Mode          |                            |                   |               | 2             |                       |                              | CCO6           | ~                    | - cco | 3 ~      |
| O I2C Mode                | 0.00                       | 1.4               |               | of reenade IC |                       |                              | CCO7           | <u> </u>             | cco   | 2 ~      |
| O Cascade Mode            | 0, 00                      |                   |               |               | HT45F00               | 3 Pin mode selection         | CCO8           |                      |       |          |
| 0                         |                            |                   | fcas fsys     |               | • De                  | velopment board mode         | CCO10          | $\sim$               | VSS   |          |
|                           |                            |                   |               |               | 0.14                  | as defined mode              | VSS            | ~                    | PC2   |          |
|                           |                            |                   |               |               | 005                   | er-denned mode               | CCO11          |                      | PC3   |          |
|                           |                            |                   |               |               |                       |                              | COM0<br>COM1   | $\sim$               | PAZ   |          |
|                           |                            |                   |               |               |                       |                              | VCC            | ~                    | VDD   |          |
|                           |                            |                   |               |               |                       |                              | COM2           | ~                    | COM   | 3 🗸      |
|                           |                            |                   |               |               |                       |                              |                |                      |       |          |
|                           |                            |                   |               |               |                       |                              |                |                      |       |          |
|                           |                            |                   |               |               |                       |                              |                |                      |       |          |
|                           |                            |                   |               |               |                       |                              |                |                      |       |          |
|                           |                            |                   |               |               |                       |                              |                |                      |       |          |
|                           |                            |                   |               |               |                       |                              |                |                      |       |          |

Figure 4.3 Interface Setting and Pin Setting

4. Pin setting: select development board mode or user-defined mode, as shown in the Figure 4.3.In the development board mode, the pin will be selected as RGB drive pin by default, users can

select the user-defined mode, and can click the IC pin to select general I/O function.

5. Programming: download program to the development board, after completing all the settings and building the project, complete the development board download action in this programming interface, including Master/Stand-alone download action and Slave download action.

| IC Basic Settings     |                              |                               |                 |             |
|-----------------------|------------------------------|-------------------------------|-----------------|-------------|
| Drive mode<br>setting | Global brightness<br>setting | Interface setting Pin setting |                 | Programming |
|                       |                              |                               |                 |             |
|                       |                              |                               |                 |             |
|                       |                              |                               |                 |             |
| Master/Star           | id-alone download act        | ion Slave                     | download action |             |
|                       | Programming                  |                               | Programming     |             |
|                       |                              |                               |                 |             |
|                       |                              |                               |                 |             |
|                       |                              |                               |                 |             |
|                       |                              |                               |                 |             |
|                       |                              |                               |                 |             |
|                       |                              |                               |                 |             |
|                       |                              |                               |                 |             |

Figure 4.4 Programming

![](_page_13_Picture_0.jpeg)

#### 4.3 Function settings

1. Lighting effects setting:

- The LED can be RGB LED or monochrome LED. If the monochrome LED is selected, the color cannot be changed in the lighting effect setting.
- Set CCO for the corresponding color LED on development board by default in the development board mode, and cannot be changed. If the color needs to be changed, user should firstly select user-defined mode in pin setting interface.
- Switch lighting effects function enable/disable is selected by button.
- The HT45F0063 and HT45F0062 lighting effects include always-on, blinking, breathing, flowing and colorful streamer. The HT45F0060 lighting effects include always-on, blinking, breathing and flowing. Double-click the lighting effect name to sort.
- Lighting effect duration period, which is each lighting effect duration time, can be selected from the range of 1~255. If only a lighting effect needs to be set, the lighting effect duration period is invalid.

|                        | Function Setting (Stand-alone Mode) |                   |             |              |  |  |
|------------------------|-------------------------------------|-------------------|-------------|--------------|--|--|
| Lighting et<br>setting | fects<br>D                          |                   |             |              |  |  |
|                        |                                     |                   |             |              |  |  |
|                        | LED selection                       | Lighting effect   |             | Select sort  |  |  |
|                        | RGB LED                             | Always-on         |             |              |  |  |
|                        | O Monochrome LED                    | Blinking          | Ż           |              |  |  |
|                        |                                     | Breathing         | Concel      |              |  |  |
|                        | CCOSetting                          | Flowing           | Cancer      |              |  |  |
|                        | CCO 0+3n B 🗸                        | Colorful streamer |             |              |  |  |
|                        | CCO 1+3n R V                        |                   |             |              |  |  |
|                        | CCO 2+3n G 🗸                        |                   |             |              |  |  |
|                        | Switch lighting effect option       | Lighting effect d | uration per | iod          |  |  |
|                        | Enable                              |                   |             | <b>5</b> *1s |  |  |
|                        | ODisable                            |                   |             |              |  |  |
|                        |                                     |                   |             |              |  |  |
|                        |                                     |                   |             |              |  |  |
|                        |                                     |                   |             |              |  |  |

Figure 4.5 Lighting Effects Setting

![](_page_14_Picture_0.jpeg)

#### 2. Always-on setting

| Edit color   | ×                                                                                    |
|--------------|--------------------------------------------------------------------------------------|
| Basic colors |                                                                                      |
| Custom       | Red(R) 252 ↔ (0~255)<br>Green(0 ↔ (0~255)<br>Blue(B)0 ↔ (0~255)<br>New custom colors |

Figure 4.6 Edit Colors on Palette

- Pop up the palette to edit color by double-clicking each LED.
- The HT45F0060, HT45F0063 and HT45F0062 support always-on mode which is up to seven colors, and can switch colors within the specified always-on interval named T. T can be selected from the range of 0~16 units. If T is set to 0, it means no color to be switched.

![](_page_14_Figure_7.jpeg)

Figure 4.7 Always-on Setting

![](_page_15_Picture_0.jpeg)

- 3. Blinking setting: The blinking lighting effect supports up to seven colors switching by setting the time parameters of T1, T2 and T3.
- The T1 represents the duration for which each color LED is on each time;
- The T2 represents the duration for which each color LED goes out each time;
- The T3 represents the duration for which each color LED is blinking, that is T3=multiples of (T1+T2);
- The T1 and T2 both can be set in the range of 1~255, while the T3 can be set in the range of 0~255. When the T3 is set to 0, it means that blinking lighting effect does not switch color;
- Pop up the palette to edit color by double-clicking each LED.

![](_page_15_Figure_8.jpeg)

Figure 4.8 Blinking Setting

![](_page_16_Picture_1.jpeg)

4. Breathing setting: The breathing lighting effect supports up to seven colors switching by setting the time parameters T1, T2, T3 and T4.

![](_page_16_Figure_3.jpeg)

Figure 4.9 Breathing Setting

- The T1 represents the duration for which each color LED with the breathing lighting effect is gradually going on;
- The T2 represents the duration for which each color LED with the breathing lighting effect is keeping on after gradually going on;
- The T3 represents the duration for which each color LED with the breathing lighting effect is fading;
- T4 represents the duration for which each color LED with the breathing lighting effect is keeping off after fading;
- The T5 represents the duration for which each color LED with the breathing lighting effect is on, and T5=multiples of (T1+T2+T3+T4);
- The T1, T2, T3 and T4 can be set in the range of 1~32, while the T5 can be set in the range of 0~255. When the T5 is set to 0, it means that breathing lighting effect does not switch color.

![](_page_17_Picture_0.jpeg)

- 5. Flowing setting: The flowing lighting effect is that all RGB LEDs only display one set of RGB color values at a time, and the other RGB color values are displayed sequentially, returning to the first set of RGB color value finally.
- The T and Auto represent pattern sequence, and the T can be set in the range of 1~32 units. Auto means auto increment and decrement.

![](_page_17_Figure_4.jpeg)

Figure 4.10 Flowing Setting

- 6. Colorful streamer setting: The colorful streamer lighting effect is that all RGB LEDs display different RGB color values sequentially, and loop back to the first set of RGB color values finally. The HT45F0060 does not support colorful streamer lighting effect.
- The T and Auto represent colorful streamer pattern sequence, and the T can be set in the range of 1~32 units. Auto means auto increment and decrement. The pattern direction can be set to leftrotate, right-rotate or left-rotate + right-rotate.
- If the pattern direction can be set to left-rotate + right-rotate, switching the rotation direction after 1L~20L pattern length.

![](_page_18_Picture_1.jpeg)

| Function Setting (S                                                                                                    | tand-alone Mode)          |
|----------------------------------------------------------------------------------------------------|---------------------------|
| Lighting effects Colorful streamer setting setting                                                                                |                           |
| Colorful streamer pattern                                                                                                    |                           |
| represent                                                                                                    | represent 0               |
| Pattern timing settings<br>T I ms<br>1~32 Represents the pattern<br>switching time<br>Auto(T increases and decreases alternately) | Pattern direction setting |

Figure 4.11 Colorful Streamer Setting

#### 4.4 Effect preview

After finishing the lighting effects setting, click the corresponding lighting setting page, and then click the "Preview" button to observe the simulation animation effect of the current lighting effects.

![](_page_18_Figure_6.jpeg)

Figure 4.12

![](_page_19_Picture_0.jpeg)

#### 4.5 Build project and programming

• After completing all IC basic settings and function settings, click the "Build Project" button to build the entire project file, after which a dialog box of build successful will pop up, as shown in figure 4.13.

| Hint |              | × |
|------|--------------|---|
| Buil | d successful |   |
|      | ОК           |   |
|      | Figure 4.13  |   |

• Use e-Link to connect the development board to PC. According to the IC basic settings at the programming interface, click the corresponding "Download" button to program to the development board.

## 5. Development Board Using Steps

#### 5.1 ESK-45F0060-D00 Development Board

#### 5.1.1 ESK-45F0060-D00 Development Board Using Steps (Stand-alone Mode)

Step1 IC basic settings:

Open PC software interface for IC basic settings, select HT45F0060 as the IC model, select the operating frequency and set global brightness, select stand-alone mode as the interface type by the interface setting, and select development board mode by the pin setting by default.

| Drive mode<br>setting | Global brightness<br>setting | Interface setting        | Pin setting   | Programming        |
|-----------------------|------------------------------|--------------------------|---------------|--------------------|
| LC                    | Drive                        | status                   | Current sourc | e pull-up resistor |
| IC model HT45F00      | 060 ~                        | Scanning                 | 🖲 Enab        | le                 |
| Scanning 4COM         | ~                            | Direct driving           | O Disal       | ble                |
|                       |                              |                          |               |                    |
| COM drive level       | Opera                        | ting frequency selection | n             |                    |
| Active High           | fsys                         | fH ~                     |               |                    |
| O Active Low          | 1 fewm                       | tн/16 √                  |               |                    |
|                       |                              |                          |               |                    |
|                       |                              |                          |               |                    |
|                       |                              |                          |               |                    |

Figure 5.1 ESK-45F0060-D00 IC Basic Settings

![](_page_20_Picture_1.jpeg)

#### Step2 Function settings:

According to the user's requirements, select the lighting effect sequence and duration period, and carry out always-on setting, blinking setting, breathing setting and flowing setting respectively. If it needs to switch the lighting effect, click the "switch lighting effect option" button to enable this function.

#### Step3 Programming:

Use e-Link to connect the development board to PC, click the "Master/Stand-alone download action" button to download on the programming interface.

![](_page_20_Figure_6.jpeg)

Figure 5.2 ESK-45F0060-D00 Programming Connection

#### Step4 Power on:

Disconnect the development board from e-Link and use the Micro USB power supply wire to supply power for the development board to achieve various lighting effects.

#### 5.1.2 ESK-45F0060-D00 Development Board Using Steps (Cascade mode)

#### Step1 IC basic settings:

Open PC software interface for IC basic settings, select HT45F0060 as the IC model, select the operating frequency and set global brightness, select cascade mode as the interface type by the interface setting, and select development board mode by the pin setting by default.

![](_page_20_Figure_13.jpeg)

Figure 5.3 Setting Interface

#### Step2 Function settings:

According to the user's requirements, select the lighting effect sequence and duration period, and carry out always-on setting, blinking setting, breathing setting and flowing setting respectively. If it needs to switch the lighting effect, click the "switch lighting effect option" button to enable this function.

#### Step3 Programming:

Use e-Link to connect the ESK-45F0060-D00 development board to PC, click the "Slave download action" button to download on the programming interface. After completing the ESK-45F0060-D00 development board programming, use e-Link to connect the ESK-66F2390-M00 development board to PC, click the "Master/Stand-alone download action" button to download on the programming interface.

#### Step4 Connect and power on:

Disconnect the development board from e-Link, connect the ESK-66F2390-M00 development board to ESK-45F0060-D00 development board, and use the Micro USB power supply wire to supply power for the development board to achieve various lighting effects.

![](_page_21_Picture_0.jpeg)

![](_page_21_Figure_2.jpeg)

Figure 5.4 ESK-45F0060-D00 Cascade Connection

#### 5.2 ESK-45F0062-D00 Development Board

#### 5.2.1 ESK-45F0062-D00 Development Board Using Steps (Stand-alone Mode)

Step1 IC basic settings:

Open PC software interface for IC basic settings, select HT45F0062 as the IC model. Select direct driving mode as drive status, select Active Low as COM drive level, select the operating frequency and set global brightness according to the user's requirements, select stand-alone mode as the interface type by the interface setting, and select development board mode by the pin setting by default.

| Drive mode<br>setting                              | Global brightness<br>setting | Interface setting                        | Pin setting   | Programming                     |
|----------------------------------------------------|------------------------------|------------------------------------------|---------------|---------------------------------|
| IC<br>IC model HT45F00<br>Scanning 4COM            | Drive s                      | status<br>) Scanning<br>) Direct driving | Current sourc | e pull-up resistor<br>le<br>ble |
| COM drive level<br>O Active High<br>(e) Active Low | Opera                        | ting frequency selectio<br>fн<br>fsys    | 'n            |                                 |
|                                                    |                              |                                          |               |                                 |

Figure 5.5 ESK-45F0062-D00 IC Basic Settings

![](_page_22_Picture_1.jpeg)

#### Step2 Function settings:

According to the user's requirements, select the lighting effect sequence and duration period, and carry out always-on setting, blinking setting, breathing setting, flowing setting and colorful streamer setting respectively. If it needs to switch the lighting effect, click the "switch lighting effect option" button to enable this function.

Step3 Programming:

Use e-Link to connect the development board to PC, click the "Master/Stand-alone download action" button to download on the programming interface.

![](_page_22_Figure_6.jpeg)

Figure 5.6 ESK-45F0062-D00 Programming Connection

Step4 Power on:

Disconnect the development board from e-Link and use the Micro USB power supply wire to supply power for the development board to achieve various lighting effects.

#### 5.2.2 ESK-45F0062-D00 Development Board Using Steps (Cascade Mode)

#### 5.2.2.1 HT66F2390 is selected as a cascade master

Step1 IC basic settings:

Open PC software interface for IC basic settings, select HT45F0062 as the IC model and select HT66F2390 as the cascade master according to requirements. Select direct driving mode as drive status, select the operating frequency and set global brightness, select cascade mode and IC number as the interface type by the interface setting, and select development board mode by the pin setting by default.

![](_page_22_Figure_14.jpeg)

Figure 5.7

![](_page_23_Picture_0.jpeg)

#### Step2 Function settings:

According to the user's requirements, select the lighting effect sequence and duration period, and carry out brightness setting, blinking setting, breathing setting and flowing setting respectively. If it needs to switch the lighting effect, click the "switch lighting effect option" button to enable this function.

#### Step3 Programming:

Use e-Link to connect the ESK-45F0062-D00 development board to PC, click the "Slave download action" button to download on the programming interface. After completing the ESK-45F0062-D00 development board programming, use e-Link to connect the ESK-66F2390-M00 development board to PC, click the "Master/Stand-alone download action" button to download on the programming interface.

![](_page_23_Figure_6.jpeg)

Figure 5.8

Step4 Connect and power on:

(a) Disconnect the development board from e-Link. Use the jumper cap at P2 of ESK-45F0062-D00 development board to connect the DO pin and the NC pin respectively.

![](_page_23_Figure_10.jpeg)

![](_page_23_Figure_11.jpeg)

(b) Connect the ESK-66F2390-M00 development board to ESK-45F0062-D00 development board, and use the Micro USB power supply wire to supply power for the development board to achieve various lighting effects.

![](_page_23_Figure_13.jpeg)

Figure 5.10 ESK-45F0062-D00 Cascade Connection

![](_page_24_Picture_1.jpeg)

#### 5.2.2.2 HT45F0062 is selected as a cascade master

Step1 IC basic settings:

Open PC software interface for IC basic settings, select HT45F0062 as the IC model. Select scanning mode as drive status, select the operating frequency and set global brightness, select cascade mode and slave IC number as the interface type by the interface setting, select HT45F0062 as the cascade master and select development board mode by the pin setting by default.

![](_page_24_Figure_5.jpeg)

#### Step2 Function settings:

According to the user's requirements, select the lighting effect sequence and duration period, and carry out brightness setting, blinking setting, breathing setting and flowing setting respectively. If it needs to switch the lighting effect, click the "switch lighting effect option" button to enable this function.

#### Step3 Programming:

Prepare two or more ESK-45F0062-D00 development boards and connect them to PC. The development board number should increase according to the cascade slave number. Use e-link to connect the ESK-45F0062-D00 development board to PC and click the "HT45F0062-Master programming action" button to download on the software programming interface. After finishing the master programming, replace an ESK-45F0062-D00 development board and use e-link to click the "HT45F0062-Slave programming action" button to download on the software programming interface.

![](_page_24_Figure_10.jpeg)

![](_page_25_Picture_0.jpeg)

Step4 Connect and power on:

(a) Disconnect the development board from e-Link. Use the jumper cap at P2 of ESK-45F0062-D00 development board to connect the DO pin and the NC pin respectively.

![](_page_25_Figure_4.jpeg)

(b) Connect the ESK-45F0062-D00 development board (Master programming) to ESK-45F0062-D00 development board (Slave programming), and use the Micro USB power supply wire to supply power for the development board to achieve various lighting effects.

#### 5.2.3 ESK-45F0062-D00 Development Board Using Steps (I<sup>2</sup>C Mode)

Step1 IC basic settings:

Open PC software interface for IC basic settings, select HT45F0062 as the IC model. Select direct driving mode as drive status, select the operating frequency and set global brightness, select I<sup>2</sup>C mode as the interface type by the interface setting, and select development board mode by the pin setting by default. If the 4COM is selected as the drive mode, the I<sup>2</sup>C mode option will be unavailable when the pin is configured as development board mode.

![](_page_25_Figure_9.jpeg)

Figure 5.14

#### Step2 Function settings:

According to the user's requirements, select the lighting effect sequence and duration period, and carry out brightness setting, blinking setting, breathing setting and flowing setting respectively. If it needs to switch the lighting effect, click the "switch lighting effect option" button to enable this function.

#### Step3 Programming:

(a) Slave programming: Firstly, set the I<sup>2</sup>C interface slave address, which can be set from 0x00 to 0x7f. For example, select 0x00 as the slave address and click the "Build Project" button. Use e-Link to connect the ESK-45F0062-D00 development board to PC, click the "Slave download action" button to download on the programming interface. After the download is

![](_page_26_Picture_1.jpeg)

completed, connect the next development board to e-Link, download it again, and complete the programming of all slaves in turn.

- (b) Master programming: After completing the ESK-45F0062-D00 development board programming, use e-Link to connect the ESK-66F2390-M00 development board to PC, click the "Master/Stand-alone download action" button to download on the programming interface.
- Step4 Connect and power on:
- (a) Disconnect the development board from e-Link. Use the jumper cap at P2 of ESK-45F0062-D00 development board to connect the SCL pin and the SDA pin respectively.

![](_page_26_Figure_6.jpeg)

Figure 5.15

(b) Connect the ESK-66F2390-M00 development board to ESK-45F0062-D00 development board, and use the Micro USB power supply wire to supply power for the development board to achieve various lighting effects.

![](_page_26_Figure_9.jpeg)

Figure 5.16 ESK-45F0062-D00 I<sup>2</sup>C Connection

#### 5.3 ESK-45F0062-S00 Development Board

#### 5.3.1 ESK-45F0062-S00 Development Board Using Steps (Stand-alone Mode)

Step1 IC basic settings:

Open PC software interface for IC basic settings, select HT45F0062 as the IC model. Select scanning mode as drive status, select Active Low as COM drive level, select the operating frequency and set global brightness according to the user's requirements, select stand-alone mode as the interface type by the interface setting, and select development board mode by the pin setting by default.

![](_page_27_Picture_0.jpeg)

| IC                   | Drive status                  | Current source pull-up resistor |
|----------------------|-------------------------------|---------------------------------|
| IC model HT45F0062 V | <ul> <li>Scanning</li> </ul>  | Enable                          |
| Scanning 3COM V      | O Direct driving              | ) Disable                       |
|                      |                               |                                 |
| COM drive level      | Operating frequency selection |                                 |
| ⊖ Active High H      | fsys fH →                     |                                 |
| Active Low           | fpwm fsys 🗸                   |                                 |

Figure 5.17 ESK-45F0062-S00 IC Basic Settings

Step2 Function settings:

According to the user's requirements, select the lighting effect sequence and duration period, and carry out brightness setting, blinking setting, breathing setting, flowing setting and colorful streamer setting respectively. If it needs to switch the lighting effect, click the "switch lighting effect option" button to enable this function.

Step3 Programming:

Use e-Link to connect the development board to PC, click the "Master/Stand-alone download action" button to download on the programming interface.

![](_page_27_Figure_8.jpeg)

Figure 5.18 ESK-45F0062-S00 Programming Connection

Step4 Connect and power on:

(a) Use the jumper cap at P1 to connect the COM3 pin to the COM3P pin.

![](_page_27_Picture_12.jpeg)

(b) Disconnect the development board from e-Link and use the Micro USB power supply wire to supply power for the development board to achieve various lighting effects.

![](_page_28_Picture_1.jpeg)

#### 5.3.2 ESK-45F0062-S00 Development Board Using Steps (Cascade Mode)

#### 5.3.2.1 HT66F2390 is selected as a cascade master

Step1 IC basic settings:

Open PC software interface for IC basic settings, select HT45F0062 as the IC model and select HT66F2390 as the cascade master according to requirements. Select scanning mode as drive status, select the operating frequency and set global brightness, select cascade mode and IC number as the interface type by the interface setting, and select development board mode by the pin setting by default.

![](_page_28_Figure_6.jpeg)

![](_page_28_Figure_7.jpeg)

Step2 Function settings:

According to the user's requirements, select the lighting effect sequence and duration period, and carry out brightness setting, blinking setting, breathing setting and flowing setting respectively. If it needs to switch the lighting effect, click the "switch lighting effect option" button to enable this function.

#### Step3 Programming:

Use e-Link to connect the ESK-45F0062-S00 development board to PC, click the "Slave download action" button to download on the programming interface. After completing the ESK-45F0062-S00 development board programming, use e-Link to connect the ESK-66F2390-M00 development board to PC, click the "Master/Stand-alone download action" button to download on the programming interface.

![](_page_28_Figure_12.jpeg)

![](_page_28_Figure_13.jpeg)

Rev. 1.30

![](_page_29_Picture_0.jpeg)

Step4 Connect and power on:

(a) Use the jumper cap at P1 to connect the COM3P pin to 5V.

![](_page_29_Figure_4.jpeg)

- Figure 5.22
- (b) Disconnect the development board from e-Link, and use the jumper cap at P2 to connect the DO pin and the NC pin respectively.

![](_page_29_Figure_7.jpeg)

Figure 5.23

(c) Connect the ESK-66F2390-M00 development board to ESK-45F0062-S00 development board, and use the Micro USB power supply wire to supply power for the development board to achieve various lighting effects.

![](_page_29_Figure_10.jpeg)

Figure 5.24 ESK-45F0062-S00 Cascade Connection

#### 5.3.2.2 HT45F0062 is selected as a cascade master

Step1 IC basic settings:

Open PC software interface for IC basic settings, select HT45F0062 as the IC model. Select scanning mode as drive status, select the operating frequency and set global brightness, select cascade mode and slave IC number as the interface type by the interface setting, select HT45F0062 as the cascade master and select development board mode by the pin setting by default.

![](_page_30_Picture_1.jpeg)

![](_page_30_Figure_2.jpeg)

#### Step2 Function settings:

According to the user's requirements, select the lighting effect sequence and duration period, and carry out brightness setting, blinking setting, breathing setting and flowing setting respectively. If it needs to switch the lighting effect, click the "switch lighting effect option" button to enable this function.

#### Step3 Programming:

Prepare two or more ESK-45F0062-S00 development boards and connect them to PC. The development board number should increase according to the cascade slave number. Use e-link to connect the ESK-45F0062-S00 development board to PC and click the "HT45F0062-Master programming action" button to download on the software programming interface. After finishing the master programming, replace an ESK-45F0062-S00 development board and use e-link to click the "HT45F0062-Slave programming action" button to download on the software programming interface.

![](_page_30_Figure_7.jpeg)

Figure 5.26

![](_page_31_Picture_0.jpeg)

Step4 Connect and power on:

(a) Use the jumper cap at P1 to connect the COM3P pin to 5V.

![](_page_31_Figure_4.jpeg)

- Figure 5.27
- (b) Disconnect the development board from e-Link, and use the jumper cap at P2 to connect the DO pin and the NC pin respectively.

![](_page_31_Figure_7.jpeg)

Figure 5.28

(c) Connect the ESK-45F0062-S00 development board (Master programming) to ESK-45F0062-S00 development board (Slave programming), and use the Micro USB power supply wire to supply power for the development board to achieve various lighting effects.

#### 5.3.3 ESK-45F0062-S00 Development Board Using Steps (I<sup>2</sup>C Mode)

Step1 IC basic settings:

Open PC software interface for IC basic settings, select HT45F0062 as the IC model. Select scanning mode as drive status, select the operating frequency and set global brightness, select I<sup>2</sup>C mode as the interface type by the interface setting, and select development board mode by the pin setting by default. If the 4COM is selected as the drive mode, the I<sup>2</sup>C mode option will be unavailable when the pin is configured as development board mode.

![](_page_31_Figure_13.jpeg)

![](_page_32_Picture_1.jpeg)

#### Step2 Function settings:

According to the user's requirements, select the lighting effect sequence and duration period, and carry out brightness setting, blinking setting, breathing setting and flowing setting respectively. If it needs to switch the lighting effect, click the "switch lighting effect option" button to enable this function.

Step3 Programming:

- (a) Slave programming: Firstly, set the I<sup>2</sup>C interface slave address, which can be set from 0x00 to 0x7f. For example, select 0x00 as the slave address and click the "Build Project" button. Use e-Link to connect the ESK-45F0062-S00 development board to PC, click the "Slave download action" button to download on the programming interface. After the download is completed, connect the next development board to e-Link, download it again, and complete the programming of all slaves in turn.
- (b) Master programming: After completing the ESK-45F0062-S00 development board programming, use e-Link to connect the ESK-66F2390-M00 development board to PC, click the "Master/ Stand-alone download action" button to download on the programming interface.
- Step4 Connect and power on:
- (a) Use the jumper cap at P1 to connect the COM3P pin to 5V.

![](_page_32_Picture_9.jpeg)

Figure 5.30

(b) Disconnect the development board from e-Link, and use the jumper cap at P2 to connect the SCL pin and the SDA pin respectively.

![](_page_32_Figure_12.jpeg)

(c) Connect the ESK-66F2390-M00 development board to ESK-45F0062-S00 development board, and use the Micro USB power supply wire to supply power for the development board to achieve various lighting effects.

![](_page_33_Picture_0.jpeg)

![](_page_33_Figure_2.jpeg)

Figure 5.32 ESK-45F0062-S00 I<sup>2</sup>C Connection

#### 5.4 ESK-45F0063-D00 Development Board

#### 5.4.1 ESK-45F0063-D00 Development Board Using Steps (Stand-alone Mode)

Step1 IC basic settings:

Open PC software interface for IC basic settings, select HT45F0063 as the IC model. Select direct driving mode as drive status, select Active High as COM drive level, select the operating frequency and set global brightness according to the user's requirements, select stand-alone mode as the interface type by the interface setting, and select development board mode by the pin setting by default.

| IC                   | Drive status                  | Current source pull-up resistor |
|----------------------|-------------------------------|---------------------------------|
| IC model HT45F0063 V | ○ Scanning                    | Enable                          |
| Scanning 4COM V      | Direct driving                | O Disable                       |
|                      |                               |                                 |
| COM drive level      | Operating frequency selection |                                 |
| Active High          | fsys fH ~                     |                                 |
| Active Low           | fpwm fsys 🗸                   |                                 |
|                      | Figure 5.33                   |                                 |

Figure 5.

Step2 Function settings:

According to the user's requirements, select the lighting effect sequence and duration period, and carry out always-on setting, blinking setting, breathing setting, flowing setting and colorful streamer setting respectively. If it needs to switch the lighting effect, click the "switch lighting effect option" button to enable this function.

Step3 Programming:

Use e-Link to connect the development board to PC, click the "Master/Stand-alone download action" button to download on the programming interface.

![](_page_33_Figure_14.jpeg)

Figure 5.34 ESK-45F0062-S00 Programming Connection

![](_page_34_Picture_1.jpeg)

#### Step4 Power on:

Disconnect the development board from e-Link and use the Micro USB power supply wire to supply power for the development board to achieve various lighting effects.

#### 5.4.2 ESK-45F0063-D00 Development Board Using Steps (Cascade Mode)

#### 5.4.2.1 HT66F2390 is selected as a cascade master

Step1 IC basic settings:

Open PC software interface for IC basic settings, select HT45F0063 as the IC model and select HT66F2390 as the cascade master according to requirements. Select direct driving mode as drive status, select the operating frequency and set global brightness, select cascade mode and IC number as the interface type by the interface setting, and select development board mode by the pin setting by default.

| Interface type     | I2C interface          | Cascade interface                      |
|--------------------|------------------------|----------------------------------------|
| ◯ Stand alone Mode | Slave Address          | 1                                      |
| O I2C Mode         | 0x 00                  | 1~32, this is the number of cascade IC |
| Cascade Mode       | 12C Master : HT86E2390 | settings                               |
|                    | 120 Master . H100F2300 | ICAS 1010 V                            |
| Cascade Master     | HT45F0063 developr     | ment board cascade mode jumper setting |
| HT66F2390          |                        |                                        |
| OHT45F0063         |                        | DO DO DO                               |
|                    |                        |                                        |
|                    |                        |                                        |
|                    |                        |                                        |
|                    |                        |                                        |

Figure 5.35

#### Step2 Function settings:

According to the user's requirements, select the lighting effect sequence and duration period, and carry out brightness setting, blinking setting, breathing setting and flowing setting respectively. If it needs to switch the lighting effect, click the "switch lighting effect option" button to enable this function.

#### Step3 Programming:

Use e-Link to connect the ESK-45F0063-D00 development board to PC, click the "Slave download action" button to download on the programming interface. After completing the ESK-45F0063-D00 development board programming, use e-Link to connect the ESK-66F2390-M00 development board to PC, click the "Master/Stand-alone download action" button to download on the programming interface.

![](_page_35_Picture_0.jpeg)

| Master/Stand-alone download action | Slave download action |
|------------------------------------|-----------------------|
| Programming                        | Programming           |
| HT66F2390                          | HT45F0063             |
|                                    |                       |

Figure 5.36

Step4 Connect and power on:

(a) Disconnect the development board from e-Link. Use the jumper cap at P2 to connect the DO pin and the NC pin respectively.

![](_page_35_Picture_6.jpeg)

Figure 5.37

(b) Connect the ESK-66F2390-M00 development board to ESK-45F0063-D00 development board, and use the Micro USB power supply wire to supply power for the development board to achieve various lighting effects.

![](_page_35_Figure_9.jpeg)

Figure 5.38 ESK-45F0063-D00 Cascade Connection

#### 5.4.2.2 HT45F0063 is selected as a cascade master

Step1 IC basic settings:

Open PC software interface for IC basic settings, select HT45F0063 as the IC model. Select scanning mode as drive status, select the operating frequency and set global brightness, select cascade mode and slave IC number as the interface type by the interface setting, select HT45F0063 as the cascade master and select development board mode by the pin setting by default.

![](_page_36_Picture_1.jpeg)

![](_page_36_Figure_2.jpeg)

Figure 5.39

Step2 Function settings:

According to the user's requirements, select the lighting effect sequence and duration period, and carry out brightness setting, blinking setting, breathing setting and flowing setting respectively. If it needs to switch the lighting effect, click the "switch lighting effect option" button to enable this function.

Step3 Programming:

Prepare two or more ESK-45F0063-D00 development boards and connect them to PC. The development board number should increase according to the cascade slave number. Use e-link to connect the ESK-45F0063-D00 development board to PC and click the "HT45F0063-Master programming action" button to download on the software programming interface. After finishing the master programming, replace an ESK-45F0063-D00 development board and use e-link to click the "HT45F0063-Slave programming action" button to download on the software programming interface.

| Master/Stand-alone download action | Slave download action          |
|------------------------------------|--------------------------------|
| Programming<br>HT45F0063-Master    | Programming<br>HT45F0063-Slave |
|                                    |                                |

Figure 5.40

![](_page_37_Picture_0.jpeg)

Step4 Connect and power on:

(a) Disconnect the development board from e-Link, and use the jumper cap at P2 to connect the SCL pin and the SDA pin respectively.

![](_page_37_Figure_4.jpeg)

![](_page_37_Figure_5.jpeg)

(b) Connect the ESK-45F0063-D00 development board (Master programming) to ESK-45F0063-D00 development board (Slave programming), and use the Micro USB power supply wire to supply power for the development board to achieve various lighting effects.

![](_page_37_Figure_7.jpeg)

Figure 5.42 ESK-0063-D00 Cascade Connection

#### 5.4.3 ESK-45F0063-D00 Development Board Using Steps (I<sup>2</sup>C Mode)

Step1 IC basic settings:

Open PC software interface for IC basic settings, select HT45F0063 as the IC model. Select direct driving mode as drive status, select the operating frequency and set global brightness, select I<sup>2</sup>C mode as the interface type by the interface setting, and select development board mode by the pin setting by default.

![](_page_37_Figure_12.jpeg)

Figure 5.43

![](_page_38_Picture_1.jpeg)

#### Step2 Function settings:

According to the user's requirements, select the lighting effect sequence and duration period, and carry out always-on setting, blinking setting, breathing setting and flowing setting respectively. If it needs to switch the lighting effect, click the "switch lighting effect option" button to enable this function.

#### Step3 Programming:

- (a) Slave programming: Firstly, set the I<sup>2</sup>C interface slave address, which can be set from 0x00 to 0x7f. For example, select 0x00 as the slave address and click the "Build Project" button. Use e-Link to connect the ESK-45F0063-D00 development board to PC, click the "Slave download action" button to download on the programming interface. After the download is completed, connect the next development board to e-Link, download it again, and complete the programming of all slaves in turn.
- (b) Master programming: After completing the ESK-45F0063-D00 development board programming, use e-Link to connect the ESK-66F2390-M00 development board to PC, click the "Master/ Stand-alone download action" button to download on the programming interface.

#### Step4 Connect and power on:

(a) Disconnect the development board from e-Link. Use the jumper cap at P2 to connect the SCL pin and the SDA pin respectively.

![](_page_38_Picture_9.jpeg)

Figure 5.44

(b) Connect the ESK-66F2390-M00 development board to ESK-45F0063-D00 development board, and use the Micro USB power supply wire to supply power for the development board to achieve various lighting effects.

![](_page_38_Figure_12.jpeg)

Figure 5.45 ESK-0063-D00 I<sup>2</sup>C Connection

![](_page_39_Picture_0.jpeg)

#### 5.5 ESK-45F0063-S00 Development Board

#### 5.5.1 ESK-45F0063-S00 Development Board Using Steps (Stand-alone Mode)

Step1 IC basic settings:

| IC<br>IC model HT45F0063 V<br>Scanning 4COM V | Drive status<br>Scanning<br>Direct driving                | <ul> <li>Current source pull-up resistor</li> <li>Enable</li> <li>Disable</li> </ul> |
|-----------------------------------------------|-----------------------------------------------------------|--------------------------------------------------------------------------------------|
| COM drive level  Active High Active Low       | Operating frequency selection<br>fsys fH v<br>fPWM fsys v |                                                                                      |

Figure 5.46 ESK-45F0063-S00 IC Basic Settings

Open PC software interface for IC basic settings, select HT45F0063 as the IC model. Select scanning mode as drive status, select Active High as COM drive level, select the operating frequency and set global brightness according to the user's requirements, select stand-alone mode as the interface type by the interface setting, and select development board mode by the pin setting by default.

Step2 Function settings:

According to the user's requirements, select the lighting effect sequence and duration period, and carry out always-on setting, blinking setting, breathing setting, flowing setting and colorful streamer setting respectively. If it needs to switch the lighting effect, click the "switch lighting effect option" button to enable this function.

Step3 Programming:

Use e-Link to connect the development board to PC, click the "Master/Stand-alone download action" button to download on the programming interface.

![](_page_39_Figure_12.jpeg)

Figure 5.47 ESK-45F0063-S00 Programming Connection

Step4 Power on:

Disconnect the development board from e-Link and use the Micro USB power supply wire to supply power for the development board to achieve various lighting effects.

![](_page_40_Picture_1.jpeg)

#### 5.5.2 ESK-45F0063-S00 Development Board Using Steps (Cascade Mode)

#### 5.5.2.1 HT66F2390 is selected as a cascade master

Step1 IC basic settings:

Open PC software interface for IC basic settings, select HT45F0063 as the IC model and select HT66F2390 as the cascade master according to requirements. Select scanning mode as drive status, select the operating frequency and set global brightness, select cascade mode as the interface type by the interface setting, and select development board mode by the pin setting by default.

| Interface type     | I2C interface                                           | Cascade interface                      |
|--------------------|---------------------------------------------------------|----------------------------------------|
| ◯ Stand alone Mode |                                                         | 1                                      |
| O I2C Mode         | 0x 00                                                   | 1~32, this is the number of cascade IC |
| ● Cascade Mode     | I2C Master : HT66F2390                                  | settings<br>fcas fsys ↓                |
| Cascade Master     | HT45F0063 development board cascade mode jumper setting |                                        |
| HT66F2390          |                                                         |                                        |
| O HT45F0063        | Ū,                                                      | SD DO NC                               |
|                    |                                                         |                                        |

Figure 5.48

Step2 Function settings:

According to the user's requirements, select the lighting effect sequence and duration period, and carry out brightness setting, blinking setting, breathing setting and flowing setting respectively. If it needs to switch the lighting effect, click the "switch lighting effect option" button to enable this function.

Step3 Programming:

Use e-Link to connect the ESK-45F0063-S00 development board to PC, click the "Slave download action" button to download on the programming interface. After completing the ESK-45F0063-S00 development board programming, use e-Link to connect the ESK-66F2390-M00 development board to PC, click the "Master/Stand-alone download action" button to download on the programming interface.

| Master/Stand-alone download action | Slave download action |
|------------------------------------|-----------------------|
| Programming                        | Programming           |
| HT66F2390                          | HT45F0063             |
|                                    |                       |
|                                    |                       |

Figure 5.49

![](_page_41_Picture_0.jpeg)

Step4 Connect and power on:

(a) Disconnect the development board from e-Link. Use the jumper cap at P2 to connect the DO pin and the NC pin respectively.

![](_page_41_Figure_4.jpeg)

(b) Connect the ESK-66F2390-M00 development board to ESK-45F0063-S00 development board, and use the Micro USB power supply wire to supply power for the development board to achieve various lighting effects.

![](_page_41_Figure_6.jpeg)

Figure 5.51 ESK-45F0063-S00 Cascade Connection

#### 5.5.2.2 HT45F0063 is selected as a cascade master

Step1 IC basic settings:

Open PC software interface for IC basic settings, select HT45F0063 as the IC model. Select scanning mode as drive status, select the operating frequency and set global brightness, select cascade mode and slave IC number as the interface type by the interface setting, select HT45F0063 as the cascade master and select development board mode by the pin setting by default.

![](_page_41_Figure_11.jpeg)

![](_page_42_Picture_1.jpeg)

#### Step2 Function settings:

According to the user's requirements, select the lighting effect sequence and duration period, and carry out brightness setting, blinking setting, breathing setting and flowing setting respectively. If it needs to switch the lighting effect, click the "switch lighting effect option" button to enable this function.

#### Step3 Programming:

Prepare two or more ESK-45F0063-S00 development boards and connect them to PC. The development board number should increase according to the cascade slave number. Use e-link to connect the ESK-45F0063-S00 development board to PC and click the "HT45F0063-Master programming action" button to download on the software programming interface. After finishing the master programming, replace an ESK-45F0063-S00 development board and use e-link to click the "HT45F0063-Slave programming action" button to download on the software programming interface.

![](_page_42_Figure_6.jpeg)

Figure 5.53

Step4 Connect and power on:

(a) Disconnect the development board from e-Link, and use the jumper cap at P2 to connect the DO pin and the NC pin respectively.

![](_page_42_Figure_10.jpeg)

(b) Connect the ESK-45F0063-S00 development board (Master programming) to ESK-45F0063-S00 development board (Slave programming), and use the Micro USB power supply wire to supply power for the development board to achieve various lighting effects.

![](_page_42_Figure_12.jpeg)

Figure 5.55 ESK-45F0063-S00 Cascade Connection

![](_page_43_Picture_0.jpeg)

#### 5.5.3 ESK-45F0063-S00 Development Board Using Steps (I<sup>2</sup>C Mode)

Step1 IC basic settings:

Open PC software interface for IC basic settings, select HT45F0063 as the IC model. Select scanning mode as drive status, select the operating frequency and set global brightness, select I<sup>2</sup>C mode as the interface type by the interface setting, and select development board mode by the pin setting by default.

![](_page_43_Figure_5.jpeg)

Figure 5.56

Step2 Function settings:

According to the user's requirements, select the lighting effect sequence and duration period, and carry out always-on setting, blinking setting, breathing setting and flowing setting respectively. If it needs to switch the lighting effect, click the "switch lighting effect option" button to enable this function.

Step3 Programming:

- (a) Slave programming: Firstly, set the I<sup>2</sup>C interface slave address, which can be set from 0x00 to 0x7f. For example, select 0x00 as the slave address and click the "Build Project" button. Use e-Link to connect the ESK-45F0063-S00 development board to PC, click the "Slave download action" button to download on the programming interface. After the download is completed, connect the next development board to e-Link, download it again, and complete the programming of all slaves in turn.
- (b) Master programming: After completing the ESK-45F0063-S00 development board programming, use e-Link to connect the ESK-66F2390-M00 development board to PC, click the "Master/ Stand-alone download action" button to download on the programming interface.
- Step4 Connect and power on:
- (a) Disconnect the development board from e-Link, and use the jumper cap at P2 to connect the SCL pin and the SDA pin respectively.

![](_page_43_Figure_14.jpeg)

Figure 5.57

![](_page_44_Picture_1.jpeg)

(b) Connect the ESK-66F2390-M00 development board to ESK-45F0063-S00 development board, and use the Micro USB power supply wire to supply power for the development board to achieve various lighting effects.

![](_page_44_Figure_3.jpeg)

Figure 5.58 ESK-45F0063-S00 I<sup>2</sup>C Connection

#### 5.6 ESK-66F2390-M00 Development Board

Step1 IC Basic Settings:

Open PC software interface for IC basic settings, and select the IC model and other basic settings required by user. Select I<sup>2</sup>C mode or cascade mode by the interface setting, and select the IC number according to the user's requirement.

| Interface type     | I2C interface          | Cascade interface                      |
|--------------------|------------------------|----------------------------------------|
| ◯ Stand alone Mode | Slave Address          | 2                                      |
| O I2C Mode         | 0x 00                  | 1~32, this is the number of cascade IC |
| Cascade Mode       | I2C Master : HT66F2390 | settings<br>fcas fsys v                |

![](_page_44_Figure_9.jpeg)

#### Step2 Function settings:

According to the user's requirements, select the lighting effect sequence and duration period, and carry out brightness setting, blinking setting, breathing setting and flowing setting respectively. If it needs to switch the lighting effect, click the "switch lighting effect option" button to enable this function.

Step3 Programming:

After the programming of the slave development board is completed, use e-Link to connect the ESK-66F2390-M00 development board to PC, and click the "Master/Stand-alone download action" button to download on the programming interface.

![](_page_44_Figure_14.jpeg)

Figure 5.60 ESK-66F2390-M00 Programming Connection

![](_page_45_Picture_0.jpeg)

#### Step4 Connect and power on:

With the different slave development boards, connect the ESK-66F2390-M00 development board with slaves in turn, and use the Micro USB power supply wire to supply power for the development board to achieve various lighting effects.

![](_page_45_Figure_4.jpeg)

Figure 5.61 ESK-66F2390-M00 Master Slave Connection

## 6. Development Board Kits

#### 6.1 ESK-66F2390-M00 Development Board Kits

![](_page_45_Picture_8.jpeg)

Figure 6.1 ESK-66F2390-M00 Kits

![](_page_46_Picture_0.jpeg)

6.2 ESK-45F0060-D00 Development Board Kits

![](_page_46_Picture_3.jpeg)

Figure 6.2 ESK-45F0060-D00 Kits

6.3 ESK-45F0062-D00 Development Board Kits

![](_page_46_Figure_6.jpeg)

Figure 6.3 ESK-45F0062-D00 Kits

![](_page_47_Picture_0.jpeg)

### 6.4 ESK-45F0062-S00 Development Board Kits

![](_page_47_Picture_3.jpeg)

Figure 6.4 ESK-45F0062-S00 Kits

#### 6.5 ESK-45F0063-D00 Development Board Kits

![](_page_47_Picture_6.jpeg)

Figure 6.5 ESK-45F0063-D00 Kits

#### 6.6 ESK-45F0063-S00 Development Board Kits

![](_page_47_Picture_9.jpeg)

Figure 6.6 ESK-45F0063-S00 Kits

![](_page_48_Picture_1.jpeg)

Copyright<sup>©</sup> 2022 by HOLTEK SEMICONDUCTOR INC.

The information provided in this document has been produced with reasonable care and attention before publication, however, Holtek does not guarantee that the information is completely accurate and that the applications provided in this document are for reference only. Holtek does not guarantee that these explanations are appropriate, nor does it recommend the use of Holtek's products where there is a risk of personal hazard due to malfunction or other reasons. Holtek hereby declares that it does not authorise the use of these products in life-saving, life-sustaining or critical equipment. Holtek accepts no liability for any damages encountered by customers or third parties due to information errors or omissions contained in this document or damages encountered by the use of the product or the datasheet. Holtek reserves the right to revise the products or specifications described in the document without prior notice. For the latest information, please contact us.